#### Sm@rt-TAN photo Anleitung Ersteinstieg

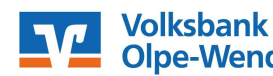

Olpe-Wenden-Drolshagen eG freundlich · kompetent · vor Ort

### Schritt 1: Ersteinstieg Sm@rtTAN photo mit neuem VR-NetKey

Rufen Sie unsere Internetseite mit der Adresse <u>www.voba-owd.de</u> auf. Klicken Sie oben auf der rechten Seite auf den Link

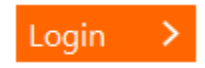

Geben Sie im Feld **"VR-NetKey oder Alias"** zunächst Ihren 10-stelligen VR-NetKey ein. Ihre Start-**PIN** erhalten Sie in den nächsten Tagen mit gesonderter Post.

Nach diesen beiden Eingaben klicken Sie auf den Button **"Anmelden"**.

| Anmeldund |   |   |   | 1 | 1.1 |     |    |   |
|-----------|---|---|---|---|-----|-----|----|---|
| Anneuunu  | Λ | n | m | 0 | d   | 1.1 | n  | 0 |
|           |   |   |   |   | u   | u   | 11 | ч |

| PIN: |
|------|
|      |
|      |

In der Maske **"Erst-PIN-Änderung"** vergeben Sie sich jetzt eine eigene **8 – 20 stellige PIN** Ihrer Wahl nach folgenden Kriterien:

- Differenzierung nach Groß-/Kleinschreibung
- Unterstützung von Sonderzeichen und Umlauten
- Mindestens ein Großbuchstabe und eine Ziffer
- Keine Leerzeichen

Bitte bestätigen Sie die PIN im nächsten Feld und klicken anschließend auf den Button "Eingaben prüfen".

# Erst-PIN-Änderung

| Aktuelle PIN:          | <b></b>                                                                                                    |  |  |  |  |  |
|------------------------|----------------------------------------------------------------------------------------------------|--|--|--|--|--|
| ewünschte neue PIN:    |                                                                                                    |  |  |  |  |  |
| Viederholung neue PIN: |                                                                                                    |  |  |  |  |  |
|                        | Regeln für die neue PIN:                                                                                    |  |  |  |  |  |
|                        | Mind. 8, max. 20 Stellen.                                                                                   |  |  |  |  |  |
|                        | Die PIN muss entweder rein numerisch sein oder mindestens einen<br>Großbuchstaben und eine Ziffer enthalten |  |  |  |  |  |
|                        | Groubdenstaben und eine ziner enthälten.                                                                    |  |  |  |  |  |
|                        | Erlaubter Zeichensatz:<br>Buchstaben (a-z und A-Z, incl. Umlaute und β)                                     |  |  |  |  |  |
|                        |                                                                                                    |  |  |  |  |  |
|                        | Die Sonderzeichen @1%8k/=?"+"                                                                               |  |  |  |  |  |

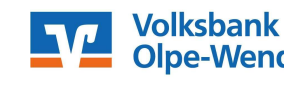

Olpe-Wenden-Drolshagen eG freundlich · kompetent · vor Ort

#### TAN-Bestätigung mit Sm@rt-TAN photo

- Stecken Sie Ihre f
  ür das Verfahren freigeschaltete girocard in den TAN-Generator und dr
  ücken Sie die Taste "Scan".
- Halten Sie den TAN-Generator so vor die Farb-Code-Grafik, dass der Farb-Code in der Anzeige vollständig angezeigt wird.
- Prüfen Sie die Anzeige auf dem Leserdisplay und bestätigen Sie mit "OK".
- Die angezeigte TAN tragen Sie bitte in das entsprechende Feld auf der Internetseite ein. Bestätigen Sie die Eingabe mit dem Button "OK".
- Nach einer erneuten Anmeldung steht Ihnen nun Ihr Online-Banking zur Verfügung.

Bei jeder Anmeldung im Online-Banking wird standardmäßig die Flackergrafik für Sm@rt-

Möchten Sie dauerhaft die Einstellung

speichern, dass immer sofort der Reiter "TAN-Generierung per Sm@rt-TAN photo -sprich

der farbige QR-Code- angezeigt wird, ist das

unter dem Menüpunkt "Service" – "My

TAN- optic-Nutzer angezeigt.

eBanking" möglich.

# Datenkontrolle und TAN-Erzeugung

 TAN-Generierung per Sm@rtTAN photo
 –

 Stecken Sie Brre Karte in den TAN-Generator und drücken "Scan".
 Hatten Sie den TAN-Generator so vor die Farb-Code-Grafik, dass der Farb-Code in der Anzeige vollständig angezeigt wird.
 Prüfen Sie die Anzeige auf dem Leserdisplay und drücken "OK".

 TAN-Generierung per Sm@rtTAN optic
 Manuelle TAN-Generierung
 TAN-Eingabe
 Haben Sie die angezeigten Werte mit den Originaldaten verglichen?

## Information zu: Erst-PIN-Änderung

Sie haben Ihre PIN erfolgreich geändert, aus Sicherheitsgründen ist nun eine erneute Anmeldung erforderlich. Erneut anmelden

Service

#### Service

### Online-Banking

- > TAN-Verwaltung
- > PIN ändern

#### > Alias

- > My eBanking
- > Online-Zugang sperren

### Gewinnsparen

- > Gewinnübersicht
- > Losbearbeitung

#### Weitere Services

> Freistellungsauftrag

### Schritt 2: Ändern des VR-NetKey / Vergabe eines Alias

Im nächsten Schritt sollten Sie sich jetzt für Ihren VR-NetKey einen Alias (Anmeldenamen) vergeben, der statt des VR-NetKey bei jeder weiteren Anmeldung in der Online-Filiale genutzt werden kann. Klicken Sie dazu auf den Reiter "Service" und den Punkt "Alias" im Bereich "Online-Banking".

| Service     |                    |                              |                        |
|-------------|--------------------|------------------------------|------------------------|
| Online-Ban  | king               | Konten und Verträge          | Weitere Services       |
| > TAN-Verv  | waltung            | > Persönliche Daten          | > Freistellungsauftrag |
| > PIN änder | m                  | > Online-Verträge            | > Handy laden          |
| > Alias     |                    |                              | > Kwitt                |
| > My eBank  | ang                |                              | > Benachrichtigungen   |
| 28 u        | ngelesene Nachrich | nten im Posteingang von Bank | Postfach               |
| 🔲 Seite     | nur bei Vorlage ne | uer Meldungen anzeigen.      | Einstellung speichern  |

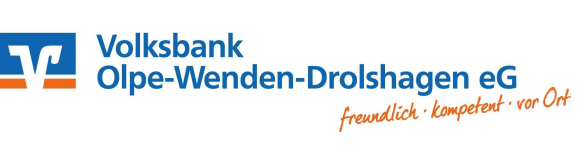

In der folgenden Ansicht können Sie sich einen eigenen 7 - 35 stelligen Alias (Anmeldenamen) nach den angezeigten Kriterien vergeben:

| Banking                       | Brokerage                        | UnionDepot                                 | Postfach                                    |                       |                   |
|-------------------------------|----------------------------------|--------------------------------------------|---------------------------------------------|-----------------------|-------------------|
| Übersicht                     | Umsatzanzei                      | ge Zahlungsaufträ                          | ige Finanzmanage                            | r Angebote            | Service           |
| > Banking >                   | Service > Onlir                  | ne-Banking <b>&gt; Alias 🔽</b>             |                                             |                       |                   |
| Alias                         | änder                            | n                                          |                                             |                       |                   |
| Wenn Sie sic<br>sich zukünfti | ch einen Alias<br>g mit Alias od | (alternativer Benutze<br>er VR-NetKey anme | ername, z.B. "Herman<br>Iden.               | n_1975") vergel       | oen, können Sie   |
| VR-NetKey:                    |                                  | 13939894517                                |                                             |                       |                   |
| Gewünschter                   | r neuer Alias:                   |                                            |                                             |                       |                   |
| Wiederholur                   | ng neuer Alias                   |                                            |                                             |                       |                   |
| ! Der A<br>Zuläs:             | lias muss aus<br>sig sind alle B | mindestens 7 Zeich<br>uchstaben, Ziffern u | en bestehen und kan<br>nd die Sonderzeicher | n maximal 35 Z<br>I@. | eichen lang sein. |
| I Bitte I                     | beachten Sie,                    | dass ein rein numer                        | ischer Alias nicht mög                      | glich ist.            |                   |
| ! Zwisc                       | hen Groß- <mark>un</mark>        | d Kleinschreibung w                        | ird nicht unterschiede                      | n.                    |                   |
|                               |                                  |                                            |                                             |                       |                   |
| 30                            |                                  |                                            |                                             | Ž                     | Andern Zurück     |

Bei Fragen steht Ihnen unser Voba-Fon-Team unter der Telefonnummer 02761 / 805-0 gerne zur Verfügung.